ワードで Photo アルバム作成

17-10-26 IT ふたば会-水島講座

皆さんが保存している写真の中で、お気に入りを選び写真のスタイルを変えたり、メッセージを 付けたりして、ファイルにして印刷すると思い出のワンシーンが作れます。(Word2013 で作成)

①~④の重要ポイントを基に、サンプル写真を使って写真ファイルのページを作ります。

重要ポイント ①[ワードアート、写真、テキストボックス]の挿入操作をします。 ②写真のスタイルの変更をします。③ページの枠線を付けます。④保存をします。

#### 1. ワードを起動

パソコンからワードを起動します。

### 2. 題名の作成

Enter を押して2ページの最後まで改行マークを付けます。1ページの1行目をクリックします。ワードアートを使って題名を作成します。

- (1) ワードアートの挿入をします。
  - i. [挿入]①タブをクリック→[テキスト]グループの[ワードアート A]②をクリック→[表示画 面]③をクリックします。

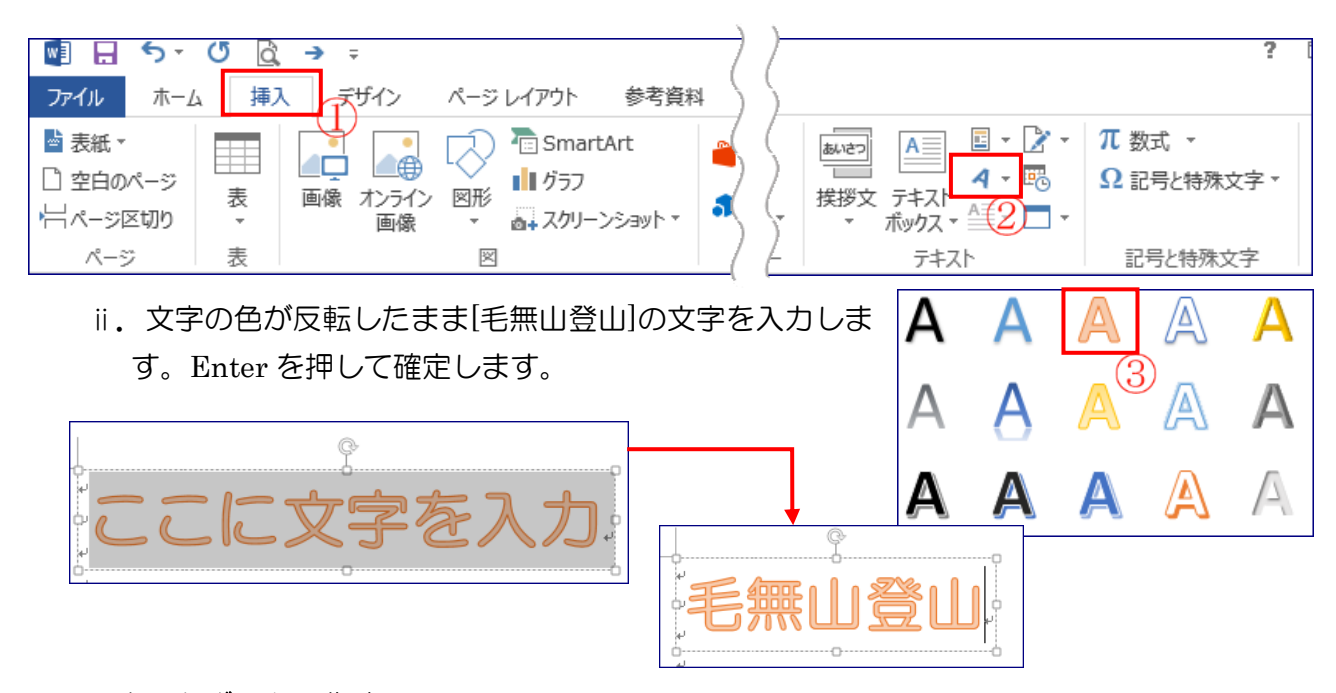

### 3. テキストボックス作成

テキストボックスを作成し、その中にベタ打ちの文字を挿入します。

(1)[挿入]①タブをクリック→[テキスト]グループの[テキストボックス]②をクリック→[横書 きテキストボックスの描画]③をクリックします。

| 🖉 🖯 5- 0                                                                                                    | ₫ → ∓                                |               | $\neg$ )   |                  |                                           | ?                     |
|----------------------------------------------------------------------------------------------------|--------------------------------------|---------------|------------|------------------|-------------------------------------------|-----------------------|
| ファイル ホーム                                                                                                    | 挿入 デザイン ページ                          | ジレイアウト 参考資料   | <u>¤))</u> |                  |                                           |                       |
| <ul> <li>              長紙 ▼      </li> <li>             空白のページ         </li> <li>             ☆白パージ         </li> <li>             ならのパージ         </li> <li>             ならのパージ         </li> <li>             ならのパージ         </li> </ul> | 1<br>■<br>■<br>康<br>オンライン 図形<br>画像 、 | ) To SmartArt |            | あいさつ 「<br>挨拶文 テニ | עריין אין אין אין אין אין אין אין אין אין | π 数式 ▼     Ω 記号と特殊文字▼ |
| ページ 表                                                                                                    | E                                    | 2             | <u> </u>   | (2)              | テキスト                                      | 記号と特殊文字               |
|                                                                                                    |                                      |               |            | A                | 横書きテキストフ                                  | ポックスの描画( <u>D)</u> 3  |
|                                                                                                    |                                      |               |            | A                | 縦書きテキストフ                                  | ∜ックスの描画(⊻)            |

- (2) +(カーソルポインタ)が表示されるので[毛無山登山]の右横でドラッグして<u>四角</u>を作成し ます。
- (3) デスクトップに保存している[171026betauti]のフ ァイルを開きます。
  - i. [2017-05-05から感謝の一日]①までをドラッグして選択します→[ホーム]②タ ブをクリック→[コピー]③をクリックします。
  - ii.(2)で作成したテキストボックスに貼り付けます。このときカーソルはテキストボックスの1行目にあります。

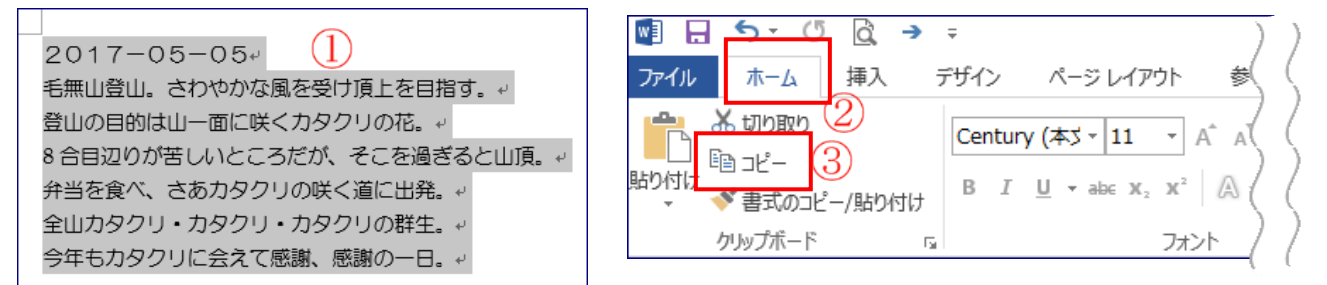

iii. [ホーム]①タブをクリック→[クリップボード]グループの[貼り付け]②をクリックします。

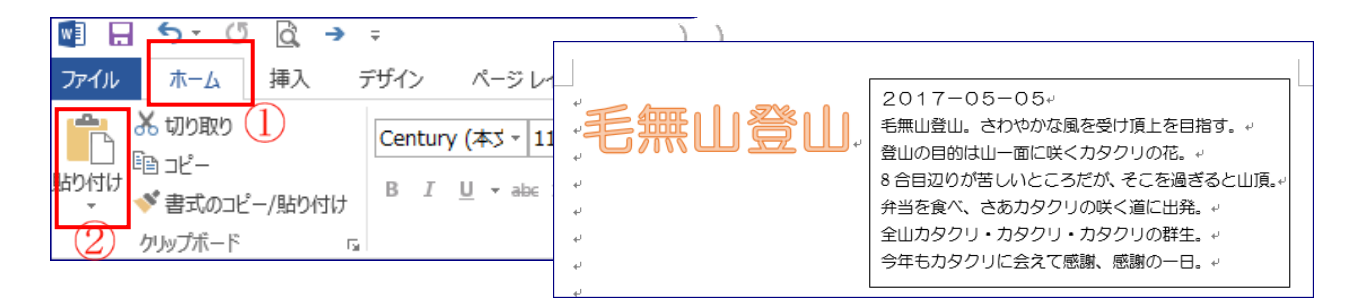

iv. 文字が隠れているときは、テキストボックスの縦、横の[口、O]にマウスを置き大きさを 調整して文字を表示します。

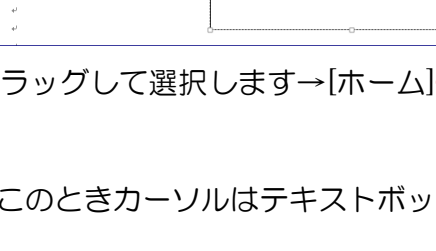

毛無山登山

### 4. 写真の挿入

デスクトップに保存している写真[01.jpg]を挿入します。

(1) 10 行目をクリックしてカーソルを置きます。

[挿入]①タブをクリック→[図]グループの[画像(又は図)]②をクリック→[図の挿入]画面が表示されます。

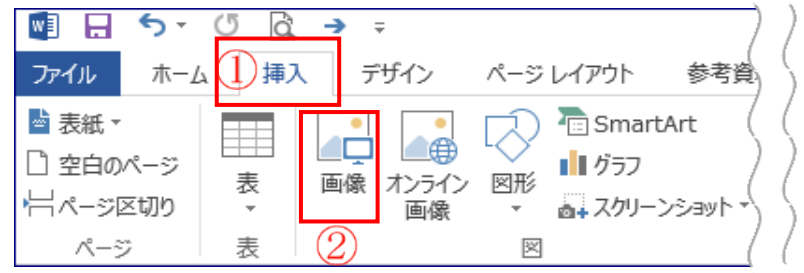

(2)保存先の[デスクトップ]③をクリック→[01.jpg]④をクリック→[挿入]⑤をクリック→写真が挿入されました。

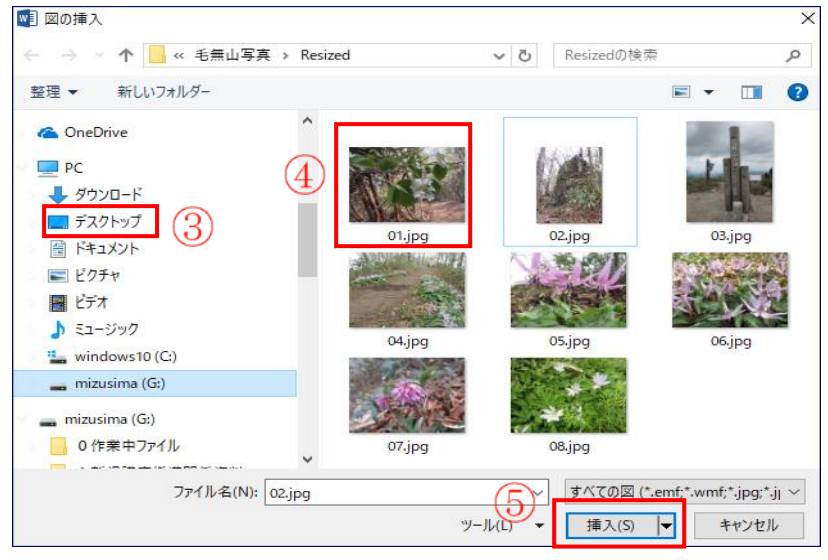

#### 5. 挿入した写真のスタイルを変更

図のスタイルグループから写真のスタイルを変更します。

(1)挿入した写真を選択→[図ツール書式]①をクリック→[図のスタイル]グループの[▼]②を クリック→色々なスタイルが表示されます。

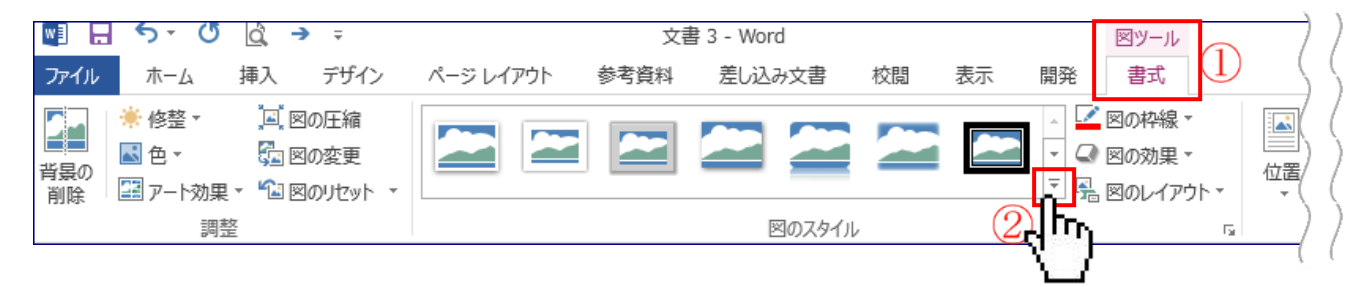

(2) 図のスタイルを選択します。

[左の列の上から3番目]③をクリックします。写真[01.jpg]のスタイルが変更されました。

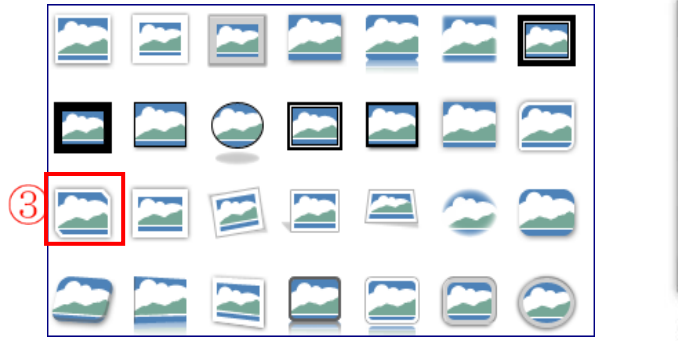

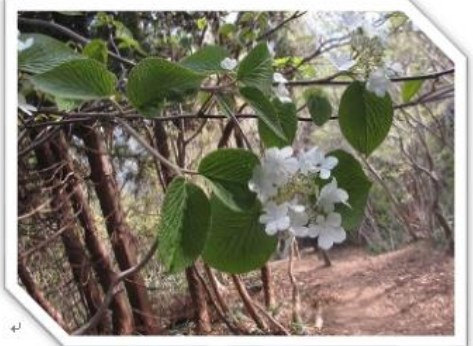

# 6. テキストボックスに文字入力

テキストボックスを作成し、その中に[いざ、出発]の文字を入力します。

(1)[挿入]①タブをクリック→[テキスト]グループの[テキストボックス]②をクリック→[横書 きテキストボックスの描画]③をクリックします。

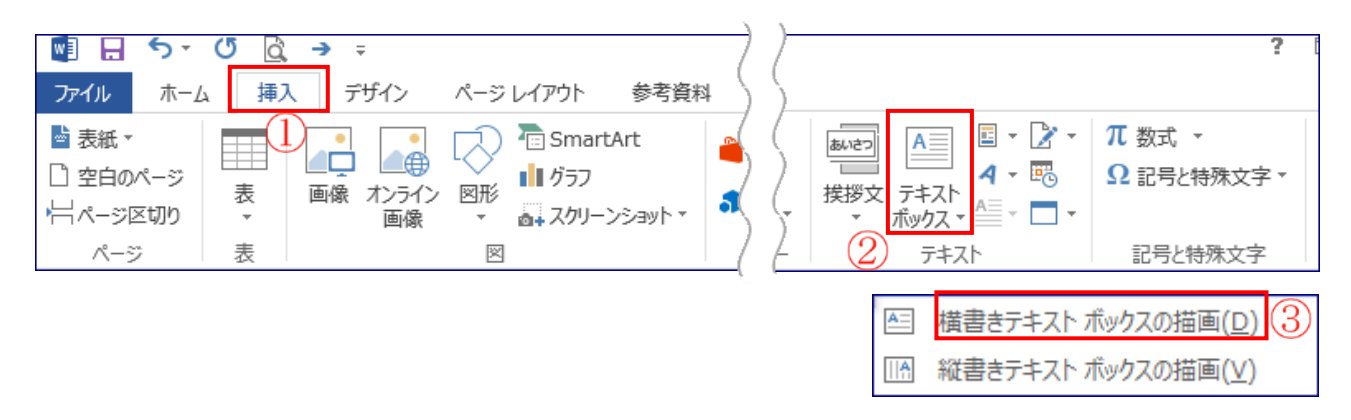

- (2)+が表示されるので写真[01.jpg]の上部でドラッグして四角を作成します。
  - i. [いざ、出発]と文字入力をします。
  - ii. テキストボックスの右下角にマウスを置くと矢印が表示→斜めにドラッグして形を整えます。

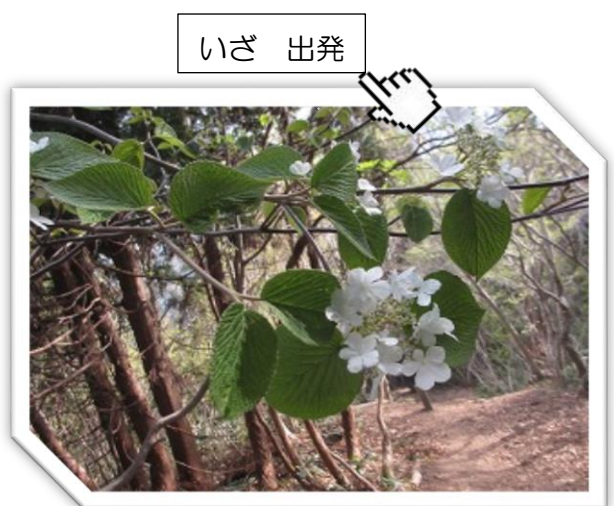

## 7. 写真やテキストボックスの操作

3ページから4ページの4.5.6.と同じ操作をします。

写真[02.jpg]を挿入(4.)→[写真のスタイルの変更](5.)をします→[テキストボックスの挿入](6.)→[8合目、がんばれ]と、[文字入力](6.)を行います。

- (1)写真[01.jpg]の下の改行マークをクリックして写真[02.jpg]を挿入します。
  - i. [挿入]①タブをクリック→[図]グループの[画像(又は図)]②をクリック→[図の挿入]画面が 表示されます。

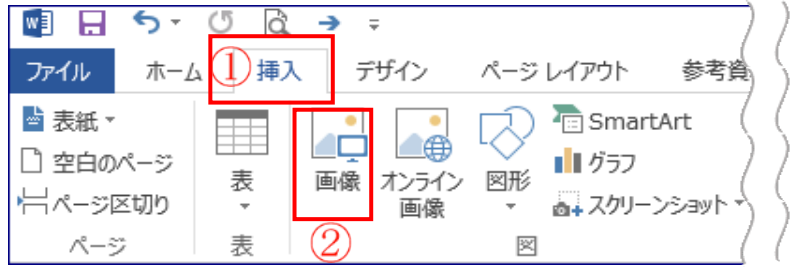

(2)保存先の[デスクトップ]③をクリック→[02.jpg]④をクリック→[挿入]⑤をクリック→写真が挿入されました。

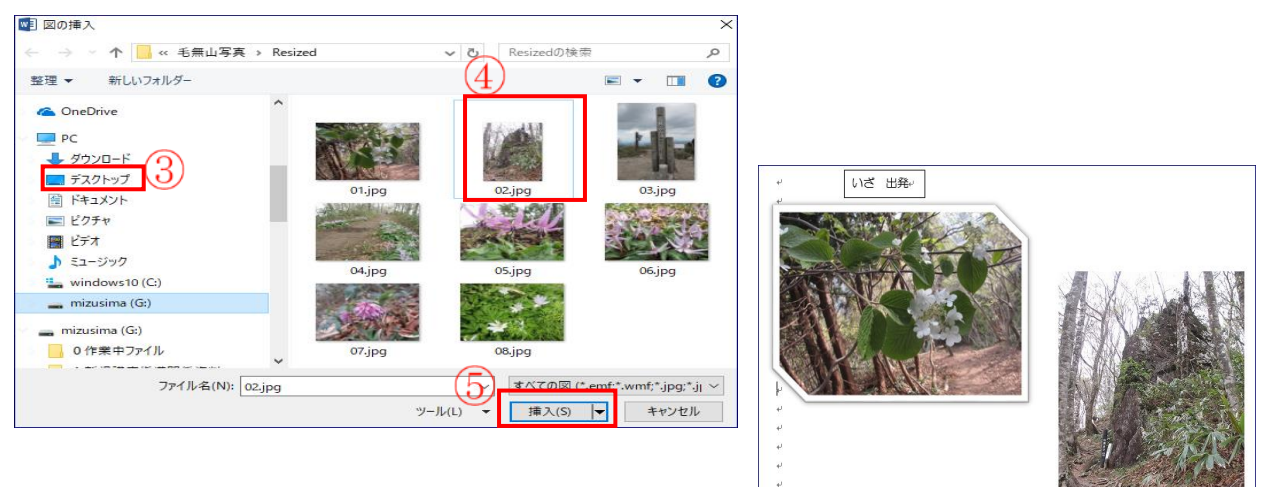

- (3)挿入した写真を写真[01.jpg]の横に移動します。
- (4)挿入した写真のスタイルを変更します。
  - i. 写真[02jpg]を選択→[図ツール書式]①をクリック→[図のスタイル]グループの[▼]②をク リック→色々なスタイルが表示されます。
  - ii. 図のスタイルを選択します。 [左の列の上から3番目]③をクリックします。写真[02.jpg]のスタイルが変更されました。

|       | 5-0                                                        | <u>à</u> → =   |           | 文書 3 - Word |        |    |    |                                |          |  |
|-------|------------------------------------------------------------|----------------|-----------|-------------|--------|----|----|--------------------------------|----------|--|
| ファイル  | ホーム                                                        | 挿入 デザイン        | ページ レイアウト | 参考資料        | 差し込み文書 | 校閲 | 表示 | 開発書式                           |          |  |
| 背景の削除 | <ul> <li>※ 修整 ▼</li> <li>▲ 色 ▼</li> <li>至 アート効果</li> </ul> | □ 図の圧縮<br>図の変更 |           |             |        |    |    | ▲ 図の枠線<br>▼ G ■ 果<br>▼ G ■ 1/P |          |  |
|       | 調整                                                         | ž              |           |             | 図のスタイル | ,  | 2  |                                | <u> </u> |  |

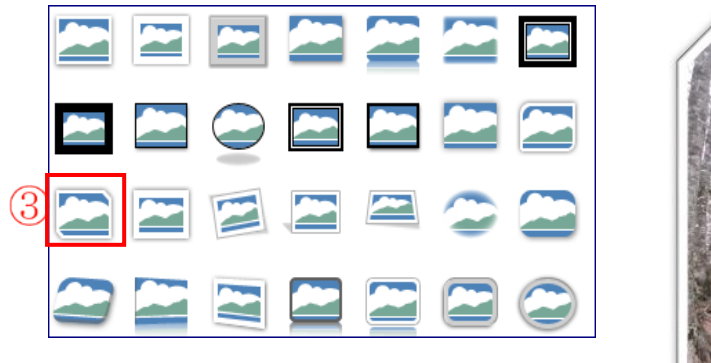

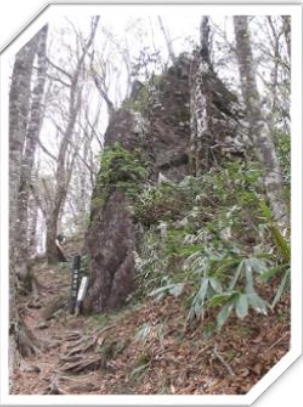

- (5) テキストボックス内に文字を入力します。
  - i. [挿入]①タブをクリック→[テキスト]グループの[テキストボックス]②をクリック→[横書 きテキストボックスの描画]③をクリックします。

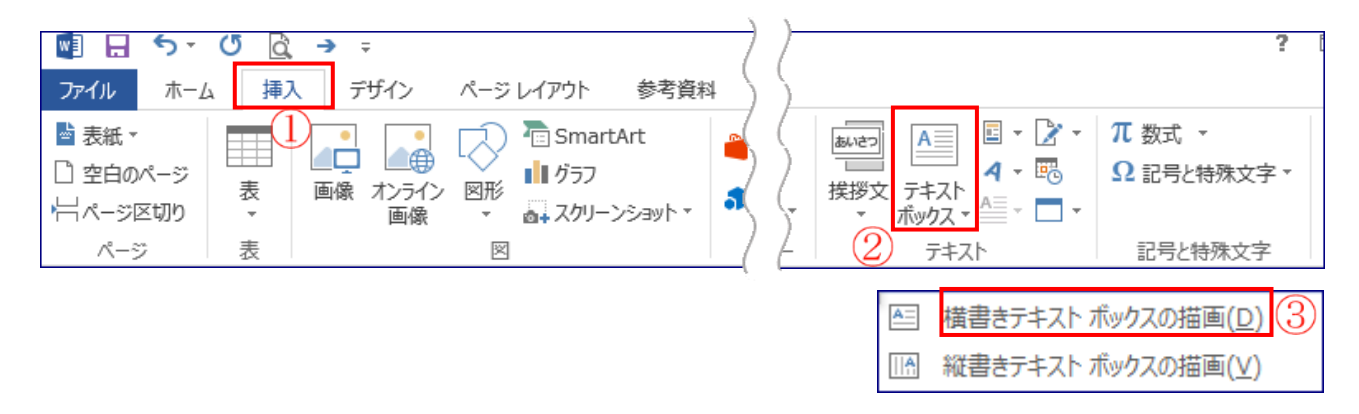

- ii. +が表示されるので、写真[02.jpg]の上部でドラッグして四角を作成します。
- ⅲ. [8合目、がんばれ]と文字入力をします。
- iv. テキストボックスの右下角にマウスを置くと矢印が表示→斜めにドラッグして形を整えま す。

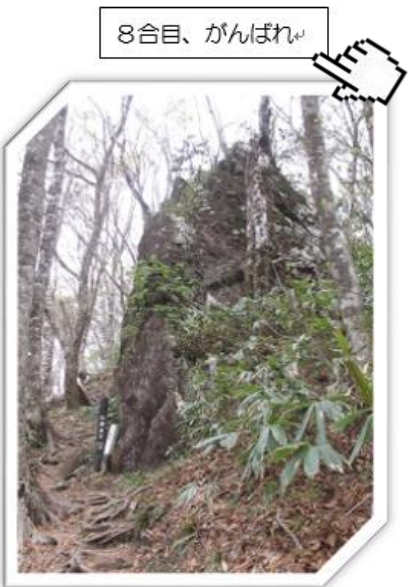

7. 写真[03.jpg]を(4.5.6.)と同じ手順で操作
 写真[03.jpg]を1ページの中段あたりに挿入→[写真のス
 タイルの変更]をします→[テキストボックスの挿入]→ [や

ったー 頂上]と、文字入力を行います。

(3ページ~4ページの4.5.6.の図と完成版を参照)

## 8.ページの枠線の設定

ページ全体に絵柄の囲み枠を設定します。

(1) [デザイン(2010 はページレイアウト)]①タブをクリック→[ページの背景]グループの[ページの罫線]②をクリックします。

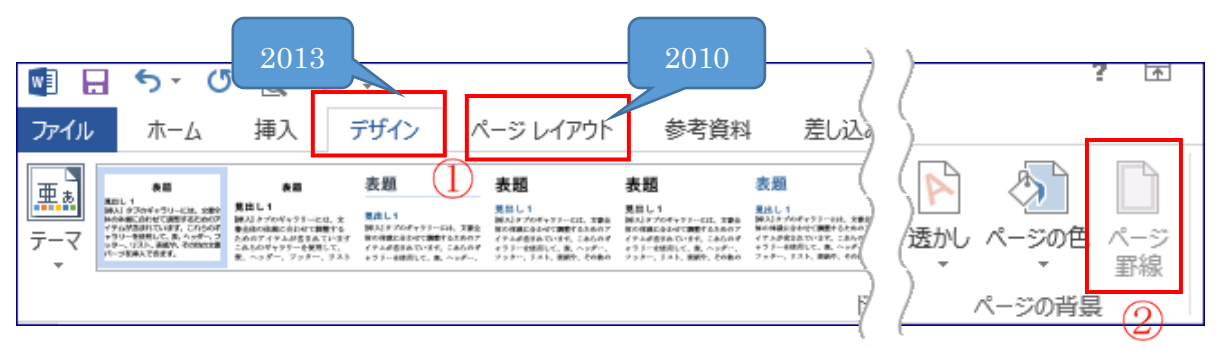

(2) [線種とページ罫線と網掛けの設定]画面が表示→[ページ罫線]①をクリック→[囲む]②をクリック→[絵柄のV]③をクリック→[木]④をクリック→線の太さを[10pt]⑤にします→
 [OK]⑥をクリックします。囲み枠線が付きました。

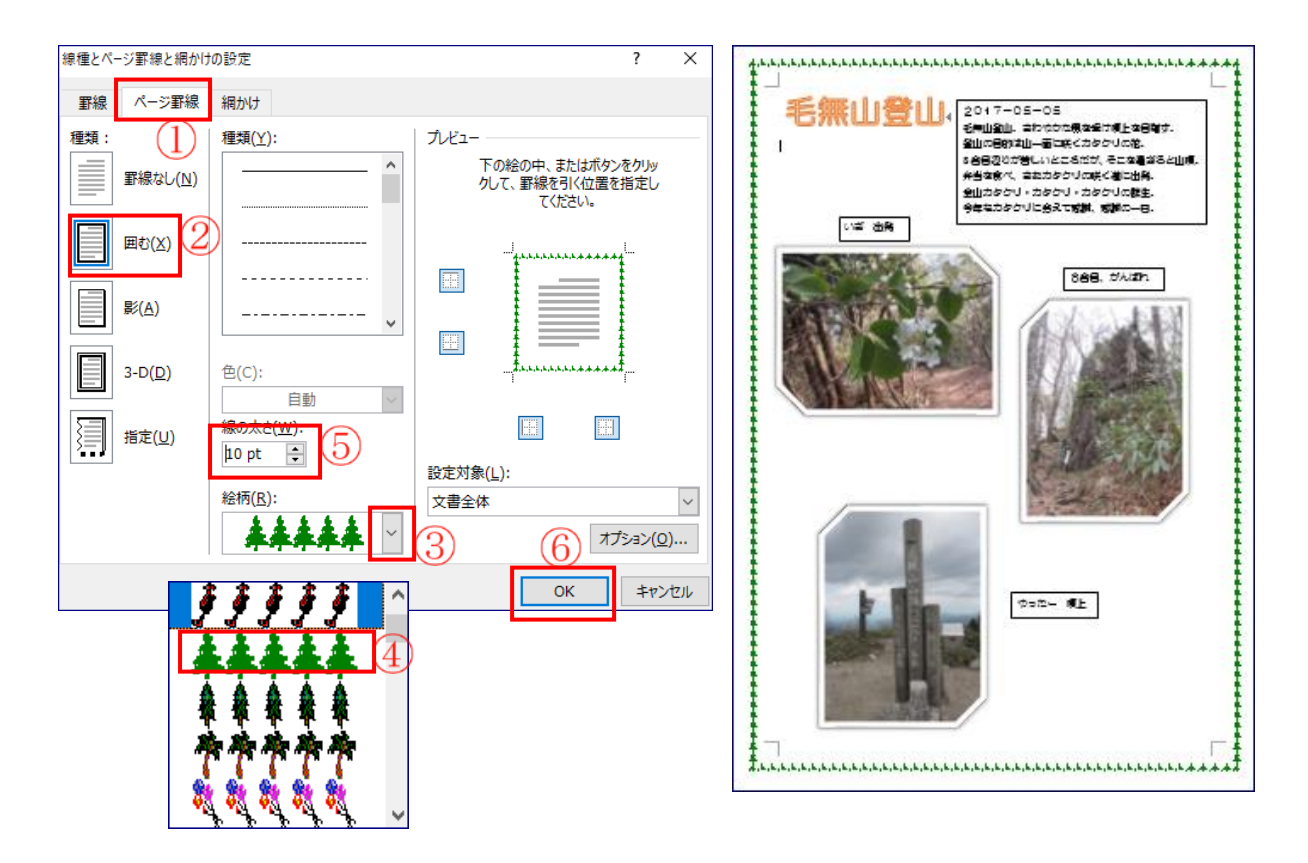

## 9. 作成したファイルの保存

[デスクトップ]にある[水島]フォルダの[171026]のフォルダに名前を付けて保存をします。

(1)[ファイル]①をクリック→[名前を付けて保存]②をクリック→[名前を付けて保存]画面が表示されます。

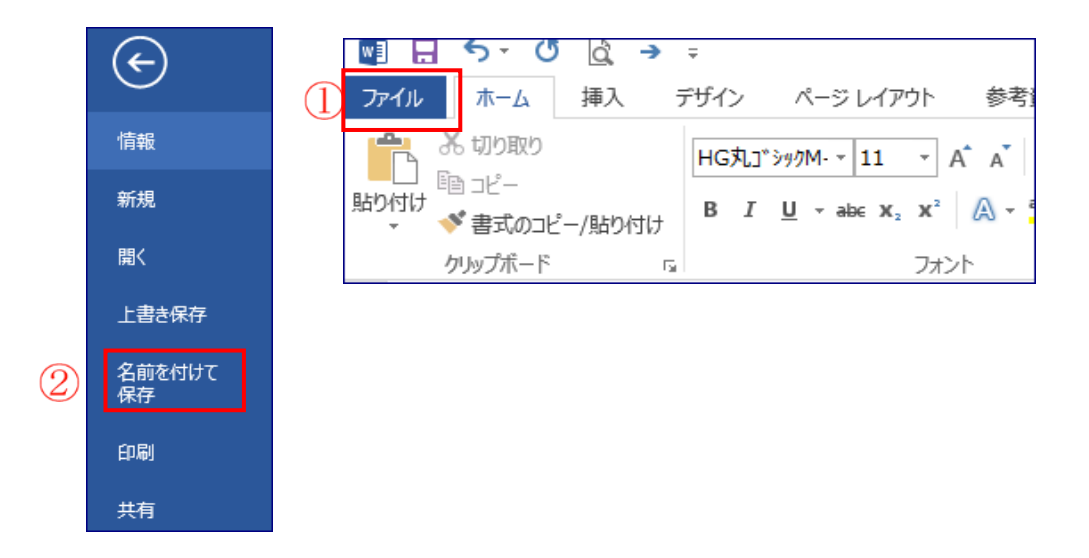

(2) [デスクトップ]①をクリック→[水島]②フォルダをダブルクリック→[171026]③フォルダ をダブルクリック→[ファイル名]④をクリック→[写真ファイル 01]⑤と入力→[保存]⑥をク リックします。[水島]フォルダの[171026] フォルダに保存されました。

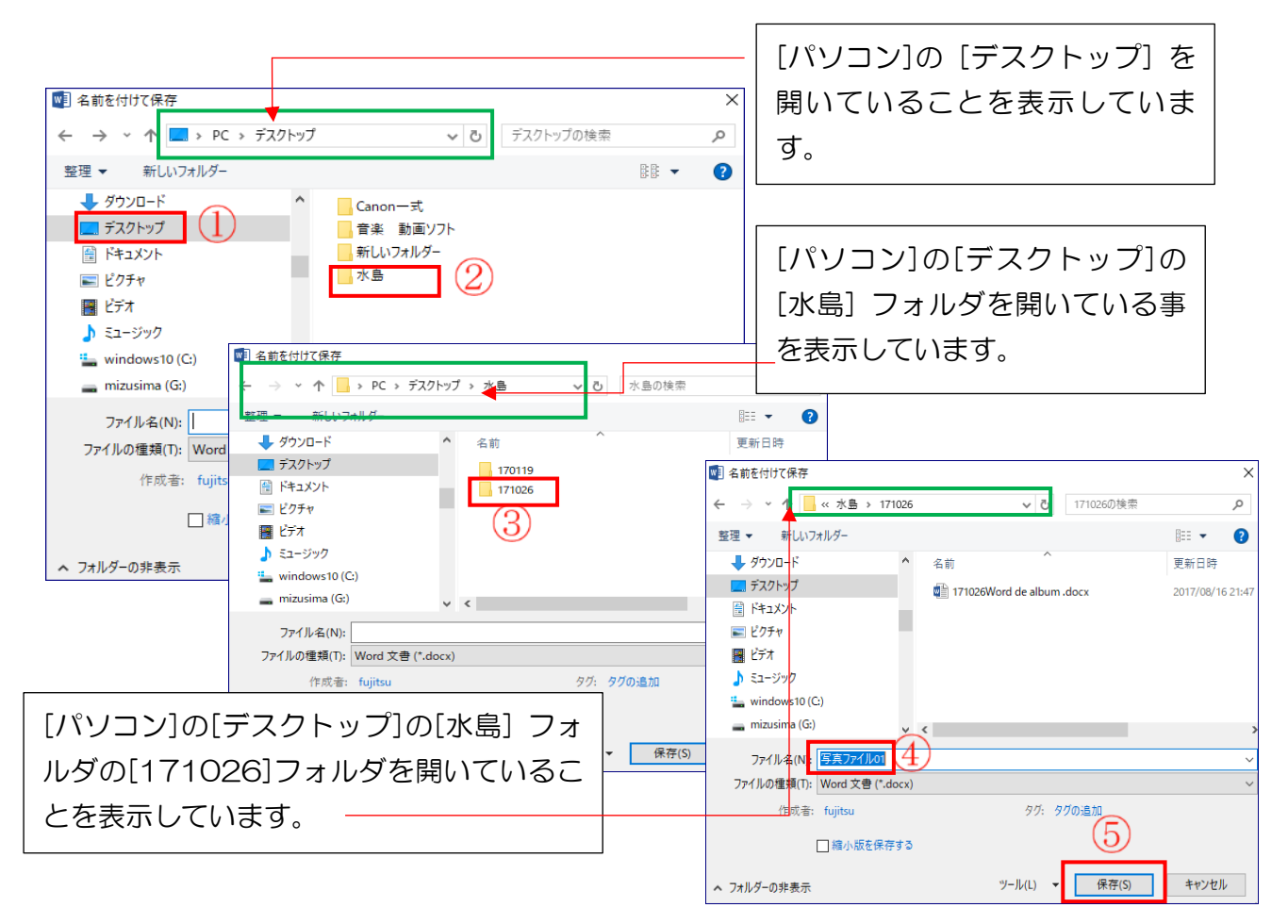

2ページ目に [04.jpg]から[07.jpg] の写真を、完成版を参考にして作ってみましょう。 写真のスタイルは、[図のスタイル]の中でいろいろ選択をして変更してみましょう。

保存したファイルに、追加入力したときは上書き保存をします。

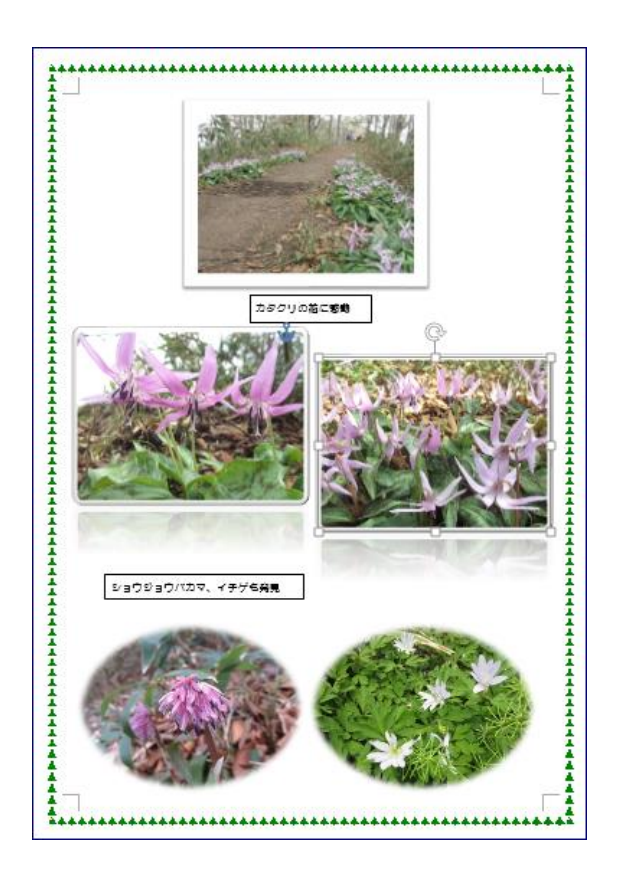

| Ly Ly Ly Ly Ly Ly Ly Ly Ly Ly Ly Ly Ly L                                                                                                    |
|----------------------------------------------------------------------------------------------------|
| Image: S_* (C (Q → + ))                                                                                                    |
| ファイル ホーム 挿入 デザイン ページレイアウト                                                                                                    |
|                                                                                                    |
| $\begin{array}{c c} \mathbb{B} & I & \underline{U} \\ \mathbf{v} \\ \mathbf{v} \end{array} \xrightarrow{\mathbf{a}} \begin{array}{c c} \mathbf{B} & I & \underline{U} \\ \mathbf{v} \end{array} \xrightarrow{\mathbf{a}} \begin{array}{c c} \mathbf{B} & \mathbf{z} \\ \mathbb{C} & \mathbf{x}^2 \end{array} \xrightarrow{\mathbf{a}} \begin{array}{c c} \mathbf{A} \\ \mathbb{C} & \mathbf{x}^2 \end{array} \xrightarrow{\mathbf{a}} \begin{array}{c c} \mathbf{A} \\ \mathbb{C} \\ \mathbb{C} \\ \mathbb{C} \\ \mathbb{C} \\ \mathbb{C} \end{array} \xrightarrow{\mathbf{a}} \begin{array}{c c} \mathbf{A} \\ \mathbb{C} \\ \mathbb{C} \\ \mathbb{C} \\ \mathbb{C} \\ \mathbb{C} \\ \mathbb{C} \end{array} \xrightarrow{\mathbf{a}} \begin{array}{c c} \mathbf{A} \\ \mathbb{C} \\ \mathbb{C} \\ C$ |
| クリップボード い フォント                                                                                                    |